Recent Pages

## admin, transcripts

## **Transcripts- Setting Requirement Waivers**

Graduation requirement waivers can be set by going to any student's transcript

Settings waivers is done per student. You might want to set a Physical Education waiver for a student because he or she is competing in sports at a certain level. Or you may have a student that is studying to take the GED. You could set waivers for all core subjects available in the GED course work and tests.

- **Step 1.** Admin»Student Info» Find/Add Student OR use the search at the right hand, top of page
- Step 2. Click on Trscpt

| Se               | arch              | List           |         |                         |               |            |                             |                                                                                                    |                         |                  |                    |                        |
|------------------|-------------------|----------------|---------|-------------------------|---------------|------------|-----------------------------|----------------------------------------------------------------------------------------------------|-------------------------|------------------|--------------------|------------------------|
| Last<br>A<br>Edu | I Progr<br>cation | ams<br>Program | Fi      | rst Name 8              | Aiddle Name   | ins, Belle | Local ID or State ID E      | -mail Address Birthdate<br>© 03/21/2016 Re<br>0 03/21/2016 th<br>0 2016 - 2017 ~<br>Actively Enrolled | Track                   | Reset to today   |                    |                        |
|                  | at filmed         | Desistantis    | . Farm  | Diselau Black Desister  | ing From Fred | Constantia | Deint Black Street and      | Brief Black Instrumination Front                                                                      | Grint March 1157 G. Fre | Search Intake R  | aster (unenrolled) | Add New Student        |
| Ph               | nt biens          | r kegistratik  | in Porm | Display Blank Registrat | ion Porm Por  | ranslatik  | n Print Bank Emergency Caro | Print Blank Immunization Caro                                                                         | Print Blenk NSUP For    | m Download CDE h | GUP Porm           | 2 Enroled<br>2 Total   |
| #                | St #              | Lcl ID         | Grd     | Name                    | City          | Trck       | Education Program           | Primary Class Offering                                                                                | Started                 | Teacher          | Stude              | nt Tabs                |
| 1                |                   | 10159          | 12      | Saint Clare, Eden       | Portola       | А          | Independent Study           | Independent Study                                                                                     | 02/19/2016              | Higgins, Balley  | Reg Enr Tch        | Trscpt                 |
| 2                |                   | 10160          | 12      | Smith, Cody M           | Portola       | A          | Independent Study           | Independent Study                                                                                     | 02/19/2016              | Higgins, Balley  | Reg Enr Tchr       | Trscpt                 |
|                  |                   |                |         |                         |               |            |                             |                                                                                                    |                         |                  | A                  | and a state of Pilling |

• Step 3. Choose Requirement Waivers

| Admin       | R                       | eports          | Academy                  | Teachers              | Portal  | Help                    |                                    |                |            |                           |
|-------------|-------------------------|-----------------|--------------------------|-----------------------|---------|-------------------------|------------------------------------|----------------|------------|---------------------------|
| Search      | List                    | Registration    | Enrollm                  | ent IS Staff Assoc    | Classes | Special Programs/Accomm | TOMS                               | Transcripts    | Cume       | Profile                   |
|             | Tran                    | script Info     | rmation §                | Summary               |         |                         |                                    |                |            |                           |
| Add student | Eden Saint Clare Grade: |                 |                          | Grade: 12             |         | Local ID: 10159         | Student Statewide ID: Not Assigned |                |            |                           |
| picture     | 444 P                   | 444 Portola Way |                          | Age: <u>18</u>        |         | Gender: E               | Date of Birth: 04/12/1997          |                |            |                           |
| pierare     | Portol                  | a, CA 96122     |                          | Enroll Start: 02/19/2 | 016     | Parent(s):              |                                    |                |            |                           |
| [           | [Q                      | uestions abou   | ut Transcrip             | ts? ]                 | 1       | No been                 |                                    |                |            | income and a state of all |
|             |                         | Transcri        | pt Type                  |                       | L       | No tran                 | script reco                        | ords have been | entered or | imported to               |
|             |                         | High School     | <ul> <li>View</li> </ul> |                       |         |                         |                                    |                |            |                           |
|             | (                       | Graduation R    | Requireme                | nt                    |         |                         |                                    |                |            |                           |
|             |                         | General E       | ducation                 |                       |         |                         |                                    |                |            |                           |
| Add N       | New En                  | try             |                          |                       |         |                         |                                    |                |            |                           |
| Trans       | script A                | ctivity by Subj | ject                     |                       |         |                         |                                    |                |            |                           |
| Requ        | iremen                  | t Waivers       |                          |                       |         |                         |                                    |                |            |                           |
| 🕨 4 Yea     | ar Grad                 | luation Plan    |                          |                       |         |                         |                                    |                |            |                           |
| Print       |                         |                 |                          |                       |         |                         |                                    |                |            |                           |

• Step 4. Choose Add a Waiver

| Add studer                     |                           | 01000                |
|--------------------------------|---------------------------|----------------------|
| picture                        | 444 Portola Way           | Age: <u>18</u>       |
|                                | Portola, CA 96122         | Enroll Start: 02/19/ |
|                                |                           |                      |
|                                |                           |                      |
| Add a waive                    |                           |                      |
| Category                       | Vaived                    | Reason               |
|                                |                           |                      |
|                                |                           |                      |
|                                |                           |                      |
|                                |                           |                      |
| Add/Edit Cu                    | stom Fields               |                      |
| <u> </u>                       |                           |                      |
| 🔰 🗹 Gloi                       | oal Student Notes         |                      |
|                                |                           |                      |
| n 5 Choose                     | the                       |                      |
| <ul> <li>○ 1 CATEGO</li> </ul> | RY to be waived           |                      |
| <ul> <li>2.RFASON</li> </ul>   | they are to be waived and |                      |
|                                |                           |                      |

- 3.The number of Credits to Waive
- Step 6. Click SAVE

You can add a note to the student's transcript to explain the waiver. Add the note in the comment area by clicking EDIT Add the comment. If credits are earned by coursework in the waived area, they will be automatically moved to electives. When the student's transcript is printed, the Waived Column will appear on the Credit Summary

From: https://schoolpathways.com/knowledgebase/ - School Pathways Knowledge Base

Permanent link: https://schoolpathways.com/knowledgebase/doku.php?id=plsis:transcriptsettingrequirementwaivers

Last update: 2017/01/25 18:39